HERMES

# Uporabniški priročnik

# Business BUDGETING

Hermes d.o.o. Prušnikova 2 1210 Ljubljana-Šentvid www.hermes2.net info@hermes2.net

| 1.  | Opis in nastavitev                       | 3 |
|-----|------------------------------------------|---|
| 2.  | Uporaba                                  | 3 |
| 2.1 | L Ročni vnos                             |   |
| 2.2 | 2 Uvoz iz Excel datoteke                 | 4 |
| 2.3 | 3 Izvoz podatkov plana v Excel datoteko  | 5 |
| 3.  | Poročila                                 | 6 |
| 3.1 | L Rezultat poslovanja (plan/realizacija) | 6 |

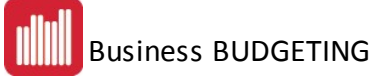

#### 1 Opis in nastavitev

**Business BUDGETING (Planiranje)** je razširitveni modul programa **Glavna Knjiga** (v celoviti poslovni programski rešitvi (ERP) **3.0 HermeS**). Omogoča vnos plana poslovanja za posamezno obdobje, konto oz. stroškovno mesto ter pregled poročila primerjave plana in realizacije.

#### Za namestitev je potrebno:

- Aktivacija tega dodatka.
- V sistemski mapi mora obstajati datoteka PlanUvoz.exe in ustrezni Telerik DLL-ji.
- SQL tabele, view-ji ipd.

#### 2 Uporaba

Podatke plana se lahko vnaša na dva načina:

- ročni vnos posameznega podatka ali
- <u>uvoz podatkov iz Excel</u> datoteke.

#### 2.1 Ročni vnos

Osnovno okno:

| 2+  | lermes Planiranje                 |       |                  |                             |
|-----|-----------------------------------|-------|------------------|-----------------------------|
| Da  | itoteka Poročila Nastavitve Pomoč |       |                  |                             |
| E 🖕 | Uvozi 🔒 Izvozi 🛛 🍣 Osveži         |       |                  |                             |
|     | Obdobje                           | Konto | Stroškovno mesto | Znesek                      |
| ▶   | 201401                            | 400   | 1000             | 2.247,94                    |
|     | 201401                            | 400   | 2000             | 8.246,17                    |
|     | 201402                            | 400   |                  | 125,82                      |
|     | 201402                            | 440   | 2000             | 5.913,57                    |
|     |                                   | 24    |                  |                             |
|     |                                   |       |                  | 📲 Vstavi 💉 Spremeni 🗙 Briši |
|     |                                   |       |                  |                             |

lahko dodamo nov zapis ali pa

Spremeni

spremenimo obstoječega:

Z gumboma

Vstavi

|               |        |            |                            | x  |
|---------------|--------|------------|----------------------------|----|
| Obdobje:      | 201504 | (format za | apisa IIIImm, npr. 201407) |    |
| Konto:        |        | P          |                            |    |
| Stroškovno me | sto:   | P          |                            |    |
| Znesek:       |        | 0,00       |                            |    |
|               |        |            | 🕞 Shrani 🔀 Prekli          | či |

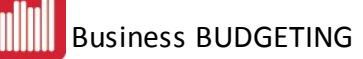

Z gumbom Plahko uporabnik odpre tudi okno šifranta kontov oz. stroškovnih mest iz katerega lahko nato najde ustrezen zapis.

|   | Konto  | Ime                                   | - |
|---|--------|---------------------------------------|---|
| ▶ | 0      | DOLGOROČNA SREDSTVA                   | F |
|   | 00     | NEOPREDM. SREDSTVA IN DOLG. AČR       |   |
|   | 001    | Usredstveni stroški naložb v tuja OOS |   |
|   | 001000 | DOLGOR.STROŠKI NALOŽB V TUJA OOS      |   |
|   | 001001 | Sredstva                              |   |
|   | 020000 |                                       | - |

Z gumbom

lahko posamezni vnos tudi brišemo.

# 2.2 Uvoz iz Excel datoteke

Dostop preko gumba

🗙 Briši

| Excel datoteka Pot:                                            | 🔋 Izberi                                                |
|----------------------------------------------------------------|---------------------------------------------------------|
| List excel tabele<br>Naziv lista:                              |                                                         |
| Območje zneskov<br>Stolpec Vrstica<br>Od: Do: Do: Do: A1 do Z9 | Legenda<br>Stolpec Vrstica<br>Konto:<br>Mesec:<br>StrM: |
| Prepisuj postavke, če obstajajo                                | Uvozi Prekliči                                          |

Excel datoteka, ki se uvaža, mora ustrezati enem od predvidenih oblik zapisa podatkov.

Pred uvozom je potrebno v obrazcu ustrezno navesti podatke zajema. Izbrati je potrebno Excel datoteko, ki jo želimo uvoziti. Navesti je potrebno tudi **»Območje zneskov**« in podatke **»Legenda**«. **Območje zneskov** je območje od kod do kod so v datoteki navedeni zneski plana. Z **Legendo** pa programu specificiramo obliko Excel datoteke, ki se uvaža.

Možne oblike XLS datoteke (primeri območij podatkov in pripadajočih legend) za uvoz v GK:

| 1  | А      | В      | С      | D      | E      | F      | G      | н      | 1      | J | К                | L      | M       | Ν       |
|----|--------|--------|--------|--------|--------|--------|--------|--------|--------|---|------------------|--------|---------|---------|
| 1  |        |        |        |        |        |        |        |        |        |   | Območje podatkov |        | Stolpec | Vrstica |
| 2  | MESEC  | 20     | 1401   | 20140  | 2      |        |        |        |        |   |                  |        |         |         |
| 3  | STRM   | 1000   | 2000   | 1000   | 2000   |        |        |        |        |   | B4:E7            | Konto  | Α       |         |
| 4  | 400    |        |        |        |        |        |        |        |        |   |                  | Mesec  |         | 2       |
| 5  | 410    |        |        |        |        |        |        |        |        |   |                  | STRM   |         | 3       |
| 6  | 420    |        |        |        |        |        |        |        |        |   |                  |        | 1       |         |
| 7  | 430    |        |        |        |        |        |        |        |        |   |                  |        |         |         |
| 8  |        |        |        |        |        |        |        |        |        |   |                  |        |         |         |
| 9  |        |        |        |        |        |        |        |        |        |   |                  |        |         |         |
| 10 | MESEC  | 1      | .000   | 2000   |        |        |        |        |        |   |                  |        |         |         |
| 11 | STRM   | 201401 | 201402 | 201401 | 201402 |        |        |        |        |   | B12:E15          | Konto  | A       |         |
| 12 | 400    |        |        |        |        |        |        |        |        |   |                  | Mesec  |         | 10      |
| 13 | 410    |        |        |        |        |        |        |        |        |   |                  | STRM   |         | 11      |
| 14 | 420    |        |        |        |        |        |        |        |        |   |                  |        |         |         |
| 15 | 430    |        |        |        |        |        |        |        |        |   |                  |        |         |         |
| 16 |        |        |        |        |        |        |        |        |        |   |                  |        |         |         |
| 17 |        |        |        |        |        |        |        |        |        |   |                  |        |         |         |
| 18 | STRM   | MESEC  | 400    | 410    | 420    | 430    |        |        |        |   | C19:F22          | Konto  |         | 18      |
| 19 | 1000   | 201401 |        |        |        |        |        |        |        |   |                  | Mesec  | в       |         |
| 20 |        | 201402 |        |        |        |        |        |        |        |   |                  | STRM   | A       |         |
| 21 | 2000   | 201401 |        |        |        |        |        |        |        |   |                  |        |         |         |
| 22 |        | 201402 |        |        |        |        |        |        |        |   |                  |        |         |         |
| 23 | -      | LOLIOL |        |        |        |        |        |        |        |   |                  |        |         |         |
| 24 |        |        |        |        |        |        |        |        |        |   |                  |        |         |         |
| 25 | MESEC  | STRM   | 400    | 410    | 420    | 430    |        |        |        |   | C26:E29          | Konto  |         | 25      |
| 26 | 201401 | 1000   |        | 120    | 120    | 100    |        |        |        |   | 0201125          | Meser  | Δ       | 2.5     |
| 27 | 201101 | 2000   |        |        |        |        |        |        |        |   |                  | STRM   | B       |         |
| 28 | 201402 | 1000   |        |        |        |        |        |        |        |   |                  | JIIII  | 0       | -       |
| 20 | 201402 | 2000   |        |        |        |        |        |        |        |   |                  |        |         |         |
| 20 |        | 2000   |        |        |        |        |        |        |        |   |                  |        |         |         |
| 31 |        |        |        |        |        |        |        |        |        |   |                  |        |         |         |
| 22 | KONTO  |        | 100    | 410    |        | 42     | 0      | 42     | 0      |   | D24-125          | Konto  | -       | 22      |
| 32 | CTDM   | 1000   | 2000   | 1000   | 2000   | 1000   | 2000   | 1000   | 2000   |   | 634.155          | Masas  | 0       | 32      |
| 24 | 201401 | 1000   | 2000   | 1000   | 2000   | 1000   | 2000   | 1000   | 2000   |   | -                | CTDM   | A       | 22      |
| 34 | 201401 |        |        |        |        |        |        |        |        |   |                  | STRIVI | 8       | 33      |
| 50 | 201402 |        |        |        |        |        |        |        |        |   |                  |        |         |         |
| 30 |        |        |        |        |        |        |        |        |        |   |                  |        |         |         |
| 3/ | KONTO  |        | 100    |        |        |        |        |        |        |   | 040-141          | 11     | -       |         |
| 38 | KONIO  |        | 400    | 410    |        | 42     | 0      | 43     | 50     |   | 840:141          | Konto  |         | 38      |
| 39 | MESEC  | 201401 | 201402 | 201401 | 201402 | 201401 | 201402 | 201401 | 201402 |   |                  | Mesec  |         | 39      |
| 40 | 1000   |        |        |        |        |        |        |        |        |   |                  | STRM   | A       |         |
| 41 | 2000   |        |        |        |        |        |        |        |        |   |                  |        |         |         |

# 2.3 Izvoz podatkov plana v Excel datoteko

Dostop preko gumba 🔓 Izvozi

Podatke plana je mogoče iz programa izvoziti tudi v Excel datoteko tipa XLSX.

|                                        | - |  | X |
|----------------------------------------|---|--|---|
| Splošno                                |   |  |   |
| Format izvoza: 🗭 XLSX 🔿 Excel XML      |   |  |   |
| 🔲 Odpri dokument po zaključenem izvozu |   |  |   |
| List excel tabele                      |   |  |   |
| Naziv lista: List1                     |   |  |   |
|                                        |   |  |   |

Ob kliku na gumb **Izvozi** se pojavi okno v katerem je potrebno navesti lokacijo željene izvožene datoteke.

Primer Excel datoteke:

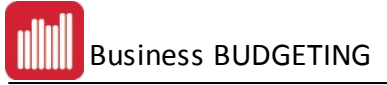

| A | 1     | •      | XV      | fx ME    | SEC    |         |         |
|---|-------|--------|---------|----------|--------|---------|---------|
|   | A     | В      | С       | D        | E      | F       | G       |
| 1 | MESEC | 201401 |         |          | 201402 |         |         |
| 2 | STRM  |        | 1000    | 2000     |        | 1000    | 2000    |
| 3 | 400   |        | 2247,94 | 8246,17  | 125,82 | 915,48  |         |
| 4 | 410   |        | 1778,57 | 4429,635 |        |         |         |
| 5 | 430   |        |         | 6395,19  |        | 3478,38 | 77      |
| 6 | 440   |        |         |          |        |         | 5913,57 |

# 3 Poročila

# 3.1 Rezultat poslovanja (plan/realizacija)

Poročilo prikazuje primerjavo načrtovanega plana in dejansko realizacijo Glavne Knjige po posameznih kontnih skupinah. Privzet prikaz zajame trenutni in dva pretekla meseca ter skupno vsoto trenutnega oziroma izbranega leta.

| ∂ Rezultat poslovanja (plan/realizacija                                        | )    |             |              |      |             |          |      |             |          |             |             | • ×   |
|--------------------------------------------------------------------------------|------|-------------|--------------|------|-------------|----------|------|-------------|----------|-------------|-------------|-------|
| Filter<br>Stroškovno mesto: - brez filtriranja -<br>Razširi tabelo Stmi tabelo |      | ✓ Prikaži d | o meseca: ap | ri 💌 | 2015 💌      | 2 Osveži |      | 🥁 Natisni   | X Izvozi | 🗶 Izvozi pl | an          |       |
|                                                                                |      | 2015.01     |              |      | 2015.02     |          |      | 2015.03     |          |             | Skupaj 2015 |       |
| Naziv                                                                          | plan | realizacija | index        | plan | realizacija | index    | plan | realizacija | index    | plan        | realizacija | index |
|                                                                                | A 7  | Match case  |              |      |             |          |      |             |          |             |             |       |
| STROŠKI MATERIALA                                                              | 0,00 | 0,00        | 0,00%        | 0,00 | -415,00     | 0,00%    | 0,00 | -100,00     | 0,00%    | 0,00        | -515,00     | 0,00% |
| STROŠKI STORITEV                                                               | 0,00 | 0,00        | 0,00%        | 0,00 | 20,00       | 0,00%    | 0,00 | 0,00        | 0,00%    | 0,00        | 20,00       | 0,00% |
| AMORTIZACIJA                                                                   | 0,00 | 0,00        | 0,00%        | 0,00 | 0,00        | 0,00%    | 0,00 | 0,00        | 0,00%    | 0,00        | 0,00        | 0,00% |
| STROŠKI DELA                                                                   | 0,00 | 0,00        | 0,00%        | 0,00 | 0,00        | 0,00%    | 0,00 | 0,00        | 0,00%    | 0,00        | 0,00        | 0,00% |
| DRUGI STROŠKI                                                                  | 0,00 | 0,00        | 0,00%        | 0,00 | 0,00        | 0,00%    | 0,00 | 0,00        | 0,00%    | 0,00        | 0,00        | 0,00% |
| DRUGI ODHODKI                                                                  | 0,00 | 0,00        | 0,00%        | 0,00 | 0,00        | 0,00%    | 0,00 | 0,00        | 0,00%    | 0,00        | 0,00        | 0,00% |
| POSLOVNI PRIHODKI                                                              | 0,00 | 0 11,00     | 0,00%        | 0,00 | 200,00      | 0,00%    | 0,00 | 180,00      | 0,00%    | 0,00        | 391,00      | 0,00% |
| FINANČNI PRIHODKI                                                              | 0,00 | 0,00        | 0,00%        | 0,00 | 0,00        | 0,00%    | 0,00 | 0,00        | 0,00%    | 0,00        | 0,00        | 0,00% |
| DRUGI PRIHODKI                                                                 | 0,00 | 0,00        | 0,00%        | 0,00 | 0,00        | 0,00%    | 0,00 | 0,00        | 0,00%    | 0,00        | 0,00        | 0,00% |
| ODHODKI                                                                        | 0,00 | 0,00        | 0,00%        | 0,00 | -395,00     | 0,00%    | 0,00 | -100,00     | 0,00%    | 0,00        | -495,00     | 0,00% |
| PRIHODKI                                                                       | 0,00 | 11,00       | 0,00%        | 0,00 | 200,00      | 0,00%    | 0,00 | 180,00      | 0,00%    | 0,00        | 391,00      | 0,00% |
| REZULTAT                                                                       | 0,00 | 11,00       | 0,00%        | 0,00 | -195,00     | 0,00%    | 0,00 | 80,00       | 0,00%    | 0,00        | -104,00     | 0,00% |

Posamezne kontne skupine so sestavljene iz posameznih kontov. Plan oz. realizacijo le-teh je mogoče pregledovati s razširitvijo ( ) prikazane vrstice tabele. Na ta način se odpre pregled po kontih skupine. To lahko dosežemo tudi z gumbom **Razširi tabelo**.

| Rezultat poslovanja (plan/realizacija)       |              |             |             |        |             | and the second |      |             |        |           |             |       |
|----------------------------------------------|--------------|-------------|-------------|--------|-------------|----------------|------|-------------|--------|-----------|-------------|-------|
| Filter<br>Stroškovno mesto: brez filtriranja |              | Prikaži d   | omeseca: ap | ▼ line | 2015 💌      | 2 Osveži       |      | 🚙 Natisni   | Izvozi | Izvozi pl | an          |       |
| Razširi tabelo Strni tabelo                  |              |             |             |        |             |                |      |             |        |           |             |       |
|                                              |              | 2015.01     |             |        | 2015.02     |                |      | 2015.03     |        |           | Skupaj 2015 |       |
| Naziv                                        | plan         | realizacija | index       | plan   | realizacija | index          | plan | realizacija | index  | plan      | realizacija | index |
|                                              | ▲ <b>▼</b> N | latch case  |             |        |             |                |      |             |        |           |             |       |
| STROŠKI MATERIALA                            | 0,00         | 0,00        | 0,00%       | 0,00   | -415,00     | 0,00%          | 0,00 | -100,00     | 0,00%  | 0,00      | -515,00     | 0,0   |
| STROŠKI STORITEV                             | 0,00         | 0,00        | 0,00%       | 0,00   | 20,00       | 0,00%          | 0,00 | 0,00        | 0,00%  | 0,00      | 20,00       | 0,0   |
| 411000 - STROŠKI ZRAČNEGA PROME              | 0,00         | 0,00        | 0,00%       | 0,00   | 20,00       | 0,00%          | 0,00 | 0,00        | 0,00%  | 0,00      | 20,00       | 0,0   |
| AMORTIZACIJA                                 | 0,00         | 0,00        | 0,00%       | 0,00   | 0,00        | 0,00%          | 0,00 | 0,00        | 0,00%  | 0,00      | 0,00        | 0,0   |
| STROŠKI DELA                                 | 0,00         | 0,00        | 0,00%       | 0,00   | 0,00        | 0,00%          | 0,00 | 0,00        | 0,00%  | 0,00      | 0,00        | 0,0   |
| DRUGI STROŠKI                                | 0,00         | 0,00        | 0,00%       | 0,00   | 0,00        | 0,00%          | 0,00 | 0,00        | 0,00%  | 0,00      | 0,00        | 0,0   |
| DRUGI ODHODKI                                | 0,00         | 0,00        | 0,00%       | 0,00   | 0,00        | 0,00%          | 0,00 | 0,00        | 0,00%  | 0,00      | 0,00        | 0,0   |
| POSLOVNI PRIHODKI                            | 0,00         | 11,00       | 0,00%       | 0,00   | 200,00      | 0,00%          | 0,00 | 180,00      | 0,00%  | 0,00      | 391,00      | 0,0   |
| 762000 - PROD.TRG.BLAGA NA DOM               | 0,00         | 0,00        | 0,00%       | 0,00   | 100,00      | 0,00%          | 0,00 | 140,00      | 0,00%  | 0,00      | 240,00      | 0,0   |
| 762008 - KOLONA 8 BLAGO                      | 0,00         | 11,00       | 0,00%       | 0,00   | 0,00        | 0,00%          | 0,00 | 0,00        | 0,00%  | 0,00      | 11,00       | 0,0   |
| 763000 - AVTOMAT. IFA PRENOS V GK            | 0,00         | 0,00        | 0,00%       | 0,00   | 0,00        | 0,00%          | 0,00 | 40,00       | 0,00%  | 0,00      | 40,00       | 0,0   |
| 763009 - KOLONA 9 - PROIZVODI                | 0,00         | 0,00        | 0,00%       | 0,00   | 100,00      | 0,00%          | 0,00 | 0,00        | 0,00%  | 0,00      | 100,00      | 0,0   |
| FINANČNI PRIHODKI                            | 0,00         | 0,00        | 0,00%       | 0,00   | 0,00        | 0,00%          | 0,00 | 0,00        | 0,00%  | 0,00      | 0,00        | 0,0   |
| DRUGI PRIHODKI                               | 0,00         | 0,00        | 0,00%       | 0,00   | 0,00        | 0,00%          | 0,00 | 0,00        | 0,00%  | 0,00      | 0,00        | 0,0   |
| ODHODKI                                      | 0,00         | 0,00        | 0,00%       | 0,00   | -395,00     | 0,00%          | 0,00 | -100,00     | 0,00%  | 0,00      | -495,00     | 0,0   |
| PRIHODKI                                     | 0,00         | 11,00       | 0,00%       | 0,00   | 200,00      | 0,00%          | 0,00 | 180,00      | 0,00%  | 0,00      | 391,00      | 0,0   |
| REZULTAT                                     | 0.00         | 11.00       | 0.00%       | 0.00   | -195,00     | 0.00%          | 0.00 | 80,00       | 0.00%  | 0,00      | -104,00     | 0,0   |

Poročilo je možno tudi dinamično filtrirati s spremembo ustreznih parametrov polja »Filter« na obrazcu poročila. Filtriranje je mogoče po »Stroškovnem mestu« in po »Mesecu prikaza«.

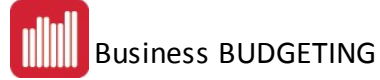

| [ | Filter            |                  |   |                    |       |          |          |
|---|-------------------|------------------|---|--------------------|-------|----------|----------|
|   | Stroškovno mesto: | brez filtriranja | • | Prikaži do meseca: | april | ▼ 2015 ▼ | 2 Osveži |
|   |                   |                  |   |                    |       |          |          |

#### Izvozi plan:

| Obdobje od       | januar 💌 2015 💌       |        |
|------------------|-----------------------|--------|
| Obdobje do       | december 💌 2015 💌     |        |
| Stroškovno mesto | brez filtriranja      | -      |
| Odpri dokument j | po zaključenem izvozu | Canaal |